# ■VPCの設定

1. アマゾンコンソールに接続して、VPCをクリック

| aws | サービス ▼                | Q サービス、機能、マーケ       | ットプレイスの製品、ドキ            | ュメントを検 [Alt+S | 5 <b>]</b> [2 | 〕 ♀                                                                                                    | •                                                                                                    | 東京 ▼                 | サポート ▼ |
|-----|-----------------------|---------------------|-------------------------|---------------|---------------|----------------------------------------------------------------------------------------------------|----------------------------------------------------------------------------------------------------|----------------------|--------|
|     | AWS                   | マネジメ                | ントコン                    | ソール           | ,             |                                                                                                    |                                                                                                    |                      |        |
|     | AWS ത                 | ナービス                |                         |               | 外出纬<br>維持     | っても AWS リソースへの掛                                                                                                    | き 続く ないしんしょう しんしょう しんしょ しんしょ | を                    |        |
|     | ▼ 最近ア<br>佘 VP<br>弾 EC | クセスしたサービス<br>c<br>2 | S3<br>AWS Organizations |               |               | AWS コンソールモバイルアプリ<br>追加リージョンがサポートされる<br>なりました。AWS コンソールモ<br>プリを iOS または Android モバ・<br>イスにダウンロードしてください<br>詳細はこちら <b>ご</b> | で 4 1<br>るよう<br>バイル<br>イルラ<br>ハ。                                                                                                    | つの<br>りに<br>レア<br>デバ |        |

#### 2. VPCウィザードを起動

| aws サービス ▼                                   | Q サービス、機能、マーケットプレイスの製品、ドキュメントを検∮ [Alt+S]                                       |                     |
|----------------------------------------------|--------------------------------------------------------------------------------|---------------------|
| New VPC Experience<br>Tell us what you think | VPC ウィザードを起動 EC2 インスタンスを起動                                                     | サービス状態              |
|                                              | 注意: インスタンスは アジアパシフィック (東京) リージョンで起動されます。                                       | 現在のステータス 詳細         |
| VPC Cワイルタリンク.<br>Q VPC の選択                   | ↓ リージョン別のリソース C リソースを更新                                                        | <ul> <li></li></ul> |
| VIRTUAL PRIVATE                              | 以下の Amazon VPC リソースを使用しています                                                    | サービス状態の詳細全体を表示      |
| CLOUD<br>VPC<br>サブネット                        | VPC     東京 6     NAT ゲートウェイ     東京 1       すべてのリージョンを表示     すべてのリージョンを表示     ▼ | 設定                  |

## 3.「プライベートのサブネットのみで、ハードウェアVPNアクセスを持つVPC」をクリックして 選択ボタンをクリック

| aws サービス ▼     | Q サービス、機能、マーケットプレイスの製品、ドキュメントを検す [Alt+S] [ | ▲ 東京 ▼ サポート                  | • |
|----------------|--------------------------------------------|------------------------------|---|
| ステップ 1: VPC 設定 | の選択                                        |                              |   |
| 1個のパブリックサブネッ   | インターネットからアドレスを指定できかいプライベートサブネットを持った        | Amazon Virtual Private Cloud |   |

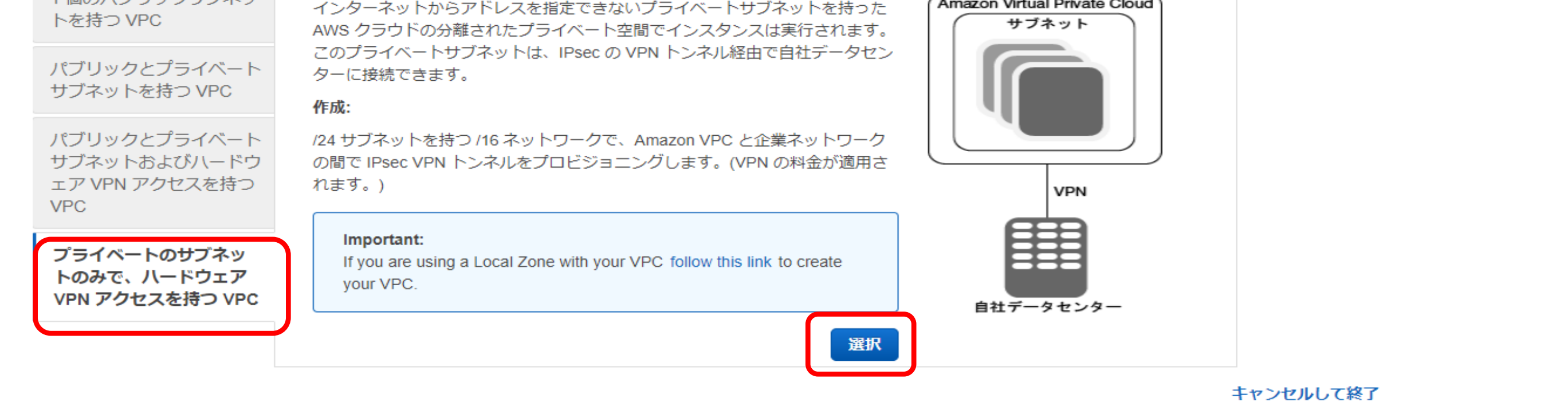

#### 4. VPC名を入力して、「次へ」をクリック

| aws サービス ▼        | Q サービス、機能、マーケットプレイスの製品、ドキュメントを検5 [Alt+S] 2 ♀ 東京 ▼ サポート ▼                             |
|-------------------|--------------------------------------------------------------------------------------|
| ステップ 2: プライベ-     | - トのサブネットのみで、ハードウェア VPN アクセスを持つ VPC                                                  |
| IPv4 CIDR ブロック:*  | 10.0.0/16 (65531 利用可能な IP アドレス)                                                      |
| IPv6 CIDR ブロック:   | ● IPv6 CIDR ブロックなし<br>○ Amazon が提供した IPv6 CIDR ブロック<br>○ IPv6 CIDR block owned by me |
| VPC 名:            | VPN-test                                                                             |
| プライベートサブネットの IPv4 | CIDR:* 10.0.1.0/24 (251 利用可能な IP アドレス)                                               |
| アベイラビリティー         | ゾーン:* 指定なし ▼                                                                         |
| プライベートサブネ         | ット名: プライベートサブネット                                                                     |
|                   | VPC を作成した後は、より多くのサブネットを追加できます。                                                       |
| サービスエンドポイント       |                                                                                      |
|                   | エンドポイントの追加                                                                           |
| DNS ホスト名を有効化:*    | ●はい○いいえ                                                                              |
| ハードウェアのテナンシー:*    | デフォルト 🗸                                                                              |
|                   | キャンセルして終了 戻る 次へ                                                                      |

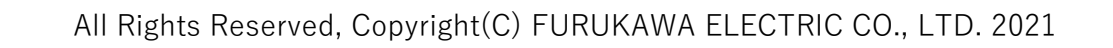

## 5. カスタマーゲートウェイIPを入力して、「VPCの作成」をクリック

| aws サービス ▼         | <b>Q</b> サービス、機能、マ | 'ーケットプレイスの製品、          | ドキュメントを検討 | [Alt+S]           | \$°        | •     | 東京 ▼ | サポート ▼  |
|--------------------|--------------------|------------------------|-----------|-------------------|------------|-------|------|---------|
| ステップ 3: VPN の設     | 定                  |                        |           |                   |            |       |      |         |
| VPN ルーター (カスタマーゲート | ヽウェイ) のパブリック IF    | アドレスを指定します。            |           |                   |            |       |      |         |
| カス                 | タマーゲートウェイ IP:*     | ****                   | FITELnet  | の <b>グ</b> ローバルIP | を設定してください。 |       |      |         |
| カス                 | タマーゲートウェイ名:        |                        |           |                   |            |       |      |         |
|                    | VPN 接続名:           |                        |           |                   |            |       |      |         |
|                    |                    | <b>注意:</b> VPN 接続料金 が適 | 用されます。    |                   |            |       |      |         |
| VPN 接続のルーティングを指定   | します(選択のヘルプ)        |                        |           |                   |            |       |      |         |
|                    | ルーティングの種類:*        | 動的 (BGP が必要) ¥         |           |                   |            |       |      |         |
|                    |                    |                        |           |                   | キャンセ       | ルして終了 | 戻る   | VPC の作成 |
| (VPC作成中画面)         |                    |                        |           |                   |            |       |      |         |
| aws サービス ▼         | <b>Q</b> サービス、機能、マ | ーケットプレイスの製品、           | ドキュメントを検討 | [Alt+S]           | \$         | •     | 東京 ▼ | サポート ▼  |
| ステップ 3: VPN の設?    | Ē                  |                        |           |                   |            |       |      |         |
| VPN ルーター (カスタマーゲート | 、ウェイ) のパブリック IP    | アドレスを指定します。            |           |                   |            |       |      |         |
| カスタ                | マーゲートウェイ IP:*      | *****                  |           |                   |            |       |      |         |
| カス                 | タマーゲートウェイ名:        |                        |           |                   |            |       |      |         |
|                    | VPN 接続名:           |                        |           |                   |            |       |      |         |
|                    |                    | <b>注意:</b> VPN 接続料金 が適 | 用されます。    |                   |            |       |      |         |

#### VPN 接続のルーティングを指定します(選択のヘルプ)

ルーティングの種類:\* 動的 (BGP が必要) > <u>29%</u> 仮想プライベートゲートウェイを VPC にアタ ッチしています (このプロセスには数分かかで) ことがあります)...

#### 6. VPCが正常に作成されましたの表示が確認されたら、「OK」をクリック

| aws                                          | サービス ▼ | C | 、サービス、機能、マーケットプレイスの製品、ドキュメントを検 「Alt+S | S] 🖸  | <b>\$</b> • | •     | 東京 ▼ | サポート ▼  |
|----------------------------------------------|--------|---|---------------------------------------|-------|-------------|-------|------|---------|
| New VPC Experience<br>Tell us what you think |        |   | VPC が正常に作成されました                       |       |             |       |      |         |
|                                              |        |   | VPC は正常に作成されました。                      |       |             |       |      |         |
| VDC ダッ                                       | シュボード  |   | VPC のサブネットにインスタンスを起動できます。詳細については、     | 「 サブネ | ット内にインスタンス  | を起動する | 」を参照 | してください。 |

| VPC でフィルタリング: | _ |
|---------------|---|
| Q VPC の選択     | 1 |
|               |   |

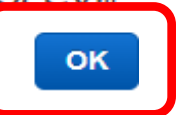

#### 7. VPC一覧にて、作成したVPN-testが追加されていることを確認

| aws サービス ▼                                   | Q サービス、機能、マーケットプレイス | スの製品、ドキュメントを検ŗ [Alt+S] | ک \$ <sup>•</sup> | ▼ 東京 ▼ サポー1    | • |
|----------------------------------------------|---------------------|------------------------|-------------------|----------------|---|
| New VPC Experience<br>Tell us what you think | お使いの VPC (7) 情報     |                        | C PD              | 7ション ▼ VPC を作成 | ٩ |
| VPC ダッシュボード                                  | Q VPC をフィルタリング      |                        |                   | < 1 > ©        |   |
| VPC でフィルタリング:                                | ▲ Name              | ▽ VPC ID               | ▽ 状態              |                |   |
|                                              | VPN-test            | vpc-0e3e14930f23d      | 27ac 📀 Availabl   | le 10.0.0/16   |   |

#### 8. 左のメニューを下にスライド、「サイト間のVPN接続」をクリック

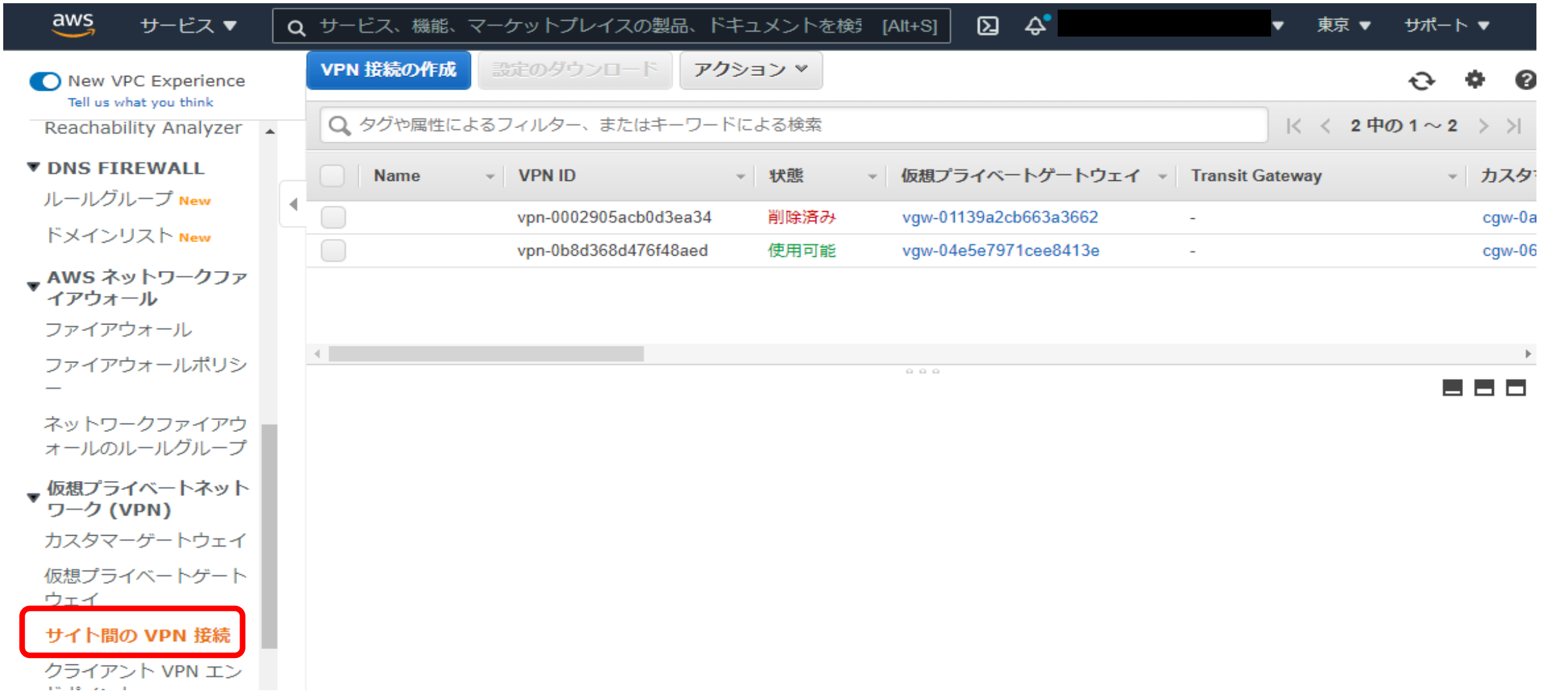

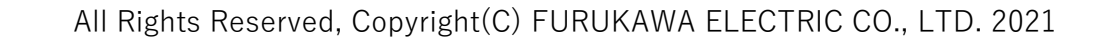

| aws サービス ▼                                               | 、サービス、機能、マーケットプレイスの製品、ドキュメントを検 「Alt+S]                                                                                                    | ▼ 東京 ▼ サポート・           | •                |
|----------------------------------------------------------|----------------------------------------------------------------------------------------------------|------------------------|------------------|
| New VPC Experience<br>Tell us what you think             | VPN 接続の作成     設定のダウンロード     アクション ▼                                                                                                    | <b>근 4</b>             | • 0              |
| ドメインリスト New                                              |                                                                                                    | K < 2401~2             | > >              |
| <b>▼ AWS ネットワークファ</b><br><b>イアウォール</b><br>ファイアウォール       | Name       VPN ID       VRE       仮想プライペートケートウェイ       Iransit G         vpn-0002905acb0d3ea34       削除済み       vgw-01139a2cb663a3662       -         vpn-0b8d368d476f48aed       使用可能       vgw-04e5e7971cee8413e       - | ateway 👻               | cgw-0a<br>cgw-06 |
| ファイアウォールポリシ<br>ー<br>ネットワークファイアウ                          |                                                                                                    |                        | Þ                |
| ★ 「元のパーパンパーン<br>「の想プライベートネット<br>ワーク (VPN)<br>カスタマーゲートウェイ | VPN 接続: vpn-0b8d368d476f48aed<br>詳細 トンネル詳細 タグ                                                                                                    |                        |                  |
| 仮想プライベートゲート<br>ウェイ                                       | VPN ID         vpn-0b8d368d476f48aed         状態         使用可           仮想プライベートゲートウェイ         vgw-04e5e7971cee8413e         カスタマーゲートウェイ         cgw-04e5e7971cee8413e                                                       | 〕能<br>6335ad8aa952f07e |                  |
| サイト間の VPN 接続                                             | Transit Gateway - カスタマーゲートウェイアドレス *****                                                                                                    | ****                   |                  |
| クライアント VPN エン<br>ドポイント                                   | VPC         vpc-0e3e14930f23d27ac           ルーティング         Dynan           VPN-test         VPN-test         VPN-test         VPN-test         VPN-test                                                                    | nic                    |                  |
| ▼ TRANSIT GATEWAY                                        | アクセラレーション有効 false 認証タイプ Pre Sh                                                                                                    | nared Key              |                  |
| Transit Gateway                                          | ローカル IPv4 ネットワーク Cidr         0.0.0.0/0         リモート IPv4 ネットワーク Cidr         0.0.0.0                                                                                                    | )/0                    |                  |
| Transit Gateway 接続<br>Transit Gateway ルート                | ローカル IPv6 ネットワーク Cidr - リモート IPv6 ネットワーク Cidr -                                                                                                    |                        |                  |
| テーブル                                                     |                                                                                                    |                        |                  |

# 9. 表示されているVPNを選択して、詳細タブを選択。VPCやカスタマーゲートウェイアドレスが設定通りであることを確認して、「設定のダウンロード」をクリック

## 10. ベンダー : Genericを選択してダウンロード

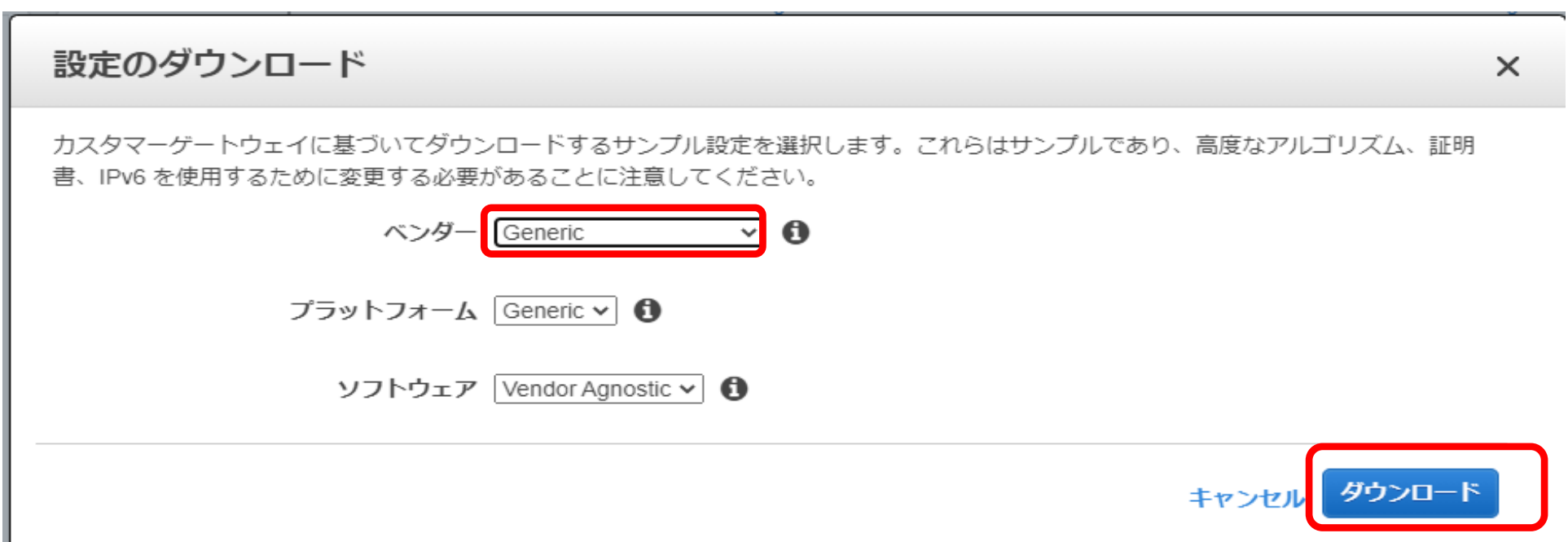

# 11. ファイルがダウンロードされたら、キャンセルをクリックして抜ける

| 設定のダウンロード                                                                                             | × |
|----------------------------------------------------------------------------------------------------|---|
| カスタマーゲートウェイに基づいてダウンロードするサンプル設定を選択します。これらはサンプルであり、高度なアルゴリズム、証明<br>書、IPv6 を使用するために変更する必要があることに注意してください。 |   |
| ベンダー Generic V 🚺                                                                                      |   |
| プラットフォーム Generic 🗸 🚺                                                                                  |   |
| ソフトウェア Vendor Agnostic 🗸 🚺                                                                            |   |
| キャンセルダウンロード                                                                                           |   |

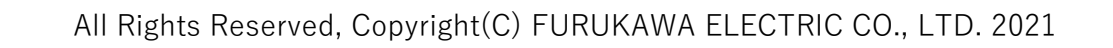

# 12. 手順9の画面に戻り、「トンネル詳細」を選択する。

| aws サービス ▼                                   | Q、サービス、機能、マーケットプレイスの製品、ドキュメントを検す [Alt+S] DA 🕹                              | ▼ 東京 ▼ サポート ▼         |
|----------------------------------------------|----------------------------------------------------------------------------|-----------------------|
| New VPC Experience<br>Tell us what you think | VPN 接続の作成<br>設定のダウンロード<br>アクション ×                                          | ·                     |
| ルールフルーフ New                                  | ▲ Q タグや属性によるフィルター、またはキーワードによる検索                                            | < < 2中の1~2 > >        |
| ドメインリスト New                                  | Name         VPN ID         VIII         仮想プライベートゲートウェイ         T          | ransit Gateway - カスタマ |
| ▼ AWS ネットワークファ<br>イアウォール                     | vpn-0002905acb0d3ea34         削除済み         vgw-01139a2cb663a3662         - | cgw-0a                |
| ファイアウォール                                     | vpn-0b8d368d476f48aed         使用可能         vgw-04e5e7971cee8413e         - | cgw-06                |
| ファイアウォールポリシ<br>ー                             |                                                                            |                       |
| ネットワークファイアウ<br>ォールのルールグループ                   | ✓ VPN 接続: vpn-0b8d368d476f48aed                                            |                       |
| ▼ 仮想プライベートネット<br>▼ ワーク (VPN)                 | 詳細 トンネル詳細 タグ                                                               |                       |
| カスタマーゲートウェイ                                  |                                                                            |                       |
| 仮想プライベートゲート                                  | VPN ID vpn-0b8d368d476f48aed 状態                                            | 使用可能                  |
| ウェイ                                          | 仮想プライベートゲートウェイ vgw-04e5e7971cee8413e カスタマーゲートウェイ                           | cgw-06335ad8aa952f07e |
| サイト間の VPN 接続                                 | Transit Gateway - カスタマーゲートウェイアドレス                                          | *****                 |
| クライアント VPN エン                                | タイプ ipsec.1 カテゴリ                                                           | VPN                   |
| ドポイント                                        | VPC vpc-uese14930123d2/ac  ルーティング<br>VPN-test                              | Dynamic               |
| ▼ TRANSIT GATEWAY                            | アクセラレーション有効 false 認証タイプ                                                    | Pre Shared Key        |
| Transit Gateway                              | ローカル IPv4 ネットワーク Cidr 0.0.0.0/0 リモート IPv4 ネットワーク Cidr                      | 0.0.0/0               |
| Transit Gateway 接続                           | ローカル IPv6 ネットワーク Cidr - リモート IPv6 ネットワーク Cidr                              | -                     |
| Transit Catoway II - N                       |                                                                            |                       |

# 13. トンネルの接続状態を確認する(最初はダウンと表示される)

| aws サービス ▼                 | Q サービス、機能、マーケットプレイスの製品、ドキュメントを検す [Alt+S] D 🗘 🗘                 | ▼ 東京 ▼ サポート ▼                |
|----------------------------|----------------------------------------------------------------|------------------------------|
| New VPC Experience         | VPN 接続の作成 設定のダウンロード アクション ×                                    | ତ <b>କ ଡ</b>                 |
|                            | Q タグや属性によるフィルター、またはキーワードによる検索                                  | < < 2中の1~2 > >               |
| ドメインリスト New                | Name v VPN ID v 状態 v 仮想プライベートゲー                                | トウェイ 👻 Transit Gateway 🗸 カスタ |
| ▼ AWS ネットワークファ<br>イアウォール   | vpn-0002905acb0d3ea34         削除済み         vgw-01139a2cb663a36 | 662 - cgw-0a                 |
| ファイアウォール                   | vpn-0b8d368d476f48aed         使用可能         vgw-04e5e7971cee847 | 13e - cgw-06                 |
| ファイアウォールポリシ                | •                                                              | Þ                            |
| -                          | VPN 接続: vpn-0b8d368d476f48aed                                  |                              |
| ネットワークファイアウ<br>ォールのルールグループ | 詳細     トンネル詳細     タグ                                           |                              |
| ▼ 仮想プライベートネット              |                                                                |                              |

| ー <b>ク (VPN)</b><br>スタマーゲートウェイ | トンネルの状態    |              |                    |              |              |
|--------------------------------|------------|--------------|--------------------|--------------|--------------|
| 想プライベートゲート<br>ェイ               |            |              |                    | K            | < 2中の1~2 > > |
| イト間の VPN 接続                    | トンネル番号     | 外部 IP アドレス   | 内部 IPv4 CIDR       | 内部 IPv6 CIDR | ステータス        |
| ライアント VPN エン                   | Tunnel 1   | *****        | 169.254.178.112/30 | -            | ダウン          |
| ポイント                           | Tunnel 2   | ******       | 169.254.148.16/30  | -            | ダウン          |
| RANSIT GATEWAY                 | 4          |              |                    |              | Þ            |
| ansit Gateway                  | 利用可能なトンネル  | オプションとデフォルト値 | の詳細については、 こちら      | を参照してください。   |              |
| ansit Gateway 接続               | トンネル 1のオプシ | ョン           |                    |              |              |
| ranait Cataway II h            |            | -            |                    |              |              |

# 14. FITELnet側の設定を行い、トンネルがアップすることを確認する。

| aws サービス ▼                    | Q     サービス、機能、マーケットプレイスの製品、ドキュメントを検す [Alt+S]     ▶     ◆     東京 ▼          | サポート ▼                  |  |  |  |  |  |
|-------------------------------|----------------------------------------------------------------------------|-------------------------|--|--|--|--|--|
| New VPC Experience            | VPN 接続の作成 設定のダウンロード アクション ×                                                | <del>ତ</del> ବ ଡ        |  |  |  |  |  |
| VPC ダッシュボード                   | Q         タグや属性によるフィルター、またはキーワードによる検索         K く 2中                       | aの1~2 > >               |  |  |  |  |  |
| VPC でフィルタリング:                 | Name     VPN ID     状態     仮想プライベートゲートウェイ     Transit Gateway              | <ul> <li>カスタ</li> </ul> |  |  |  |  |  |
| Q VPC の選択                     | vpn-0002905acb0d3ea34         削除済み         vgw-01139a2cb663a3662         - | cgw-0a                  |  |  |  |  |  |
| _ VIRTUAL PRIVATE             | vpn-0b8d368d476f48aed 使用可能 vgw-04e5e7971cee8413e -                         | cgw-06                  |  |  |  |  |  |
| CLOUD                         |                                                                            | Þ                       |  |  |  |  |  |
| VPC                           | VPN 接続: vpn-0b8d368d476f48aed                                              |                         |  |  |  |  |  |
| サブネット                         |                                                                            |                         |  |  |  |  |  |
| ルートテーブル New                   | 詳細トンネル詳細タグ                                                                 |                         |  |  |  |  |  |
| インターネットゲートウ<br>ェイ             | トンネルの状態                                                                    |                         |  |  |  |  |  |
| Egress Only インターネ<br>ットゲートウェイ | < < 2中の1~2 > >                                                             |                         |  |  |  |  |  |
| キャリアゲートウェイ                    | トンネル番号 外部 IP アドレス 内部 IP v4 CIDR 内部 IP v6 CIDR                              | ステータス                   |  |  |  |  |  |
| DHCP オプションセット                 | Tunnel 1 ******** 169.254.178.112/30 -                                     | アップ                     |  |  |  |  |  |
| Elastic IP                    | Tunnel 2 ******* 169.254.148.16/30 -                                       | アップ                     |  |  |  |  |  |
| マネージドプレフィック<br>スリスト           |                                                                            |                         |  |  |  |  |  |
| エンドポイント                       | 利用可能なトンネルオプションとデフォルト値の詳細については、 こちらを参照してください。                               |                         |  |  |  |  |  |
| エンドポイントのサービ                   | トンネル1のオプション                                                                |                         |  |  |  |  |  |

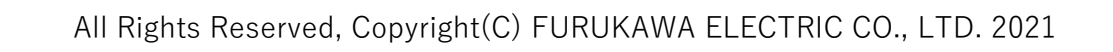